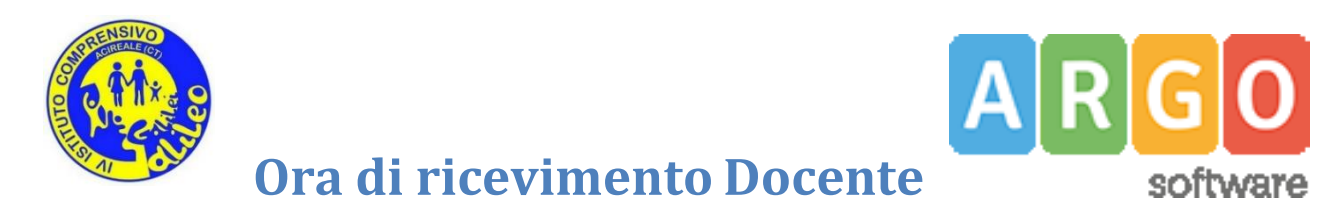

La procedura consente la gestione completa dei ricevimenti con i genitori.

Accedere ad Argo DidUP e cliccare la voce Ricevimento Docente nel menù Comunicazioni.

| did <sup>up</sup>            | IV ISTITUTO | COMPRENSIVO - "G. GALILEI"                                                          |                                               | ? 👗 GIUSEPPE.NOVI              |
|------------------------------|-------------|-------------------------------------------------------------------------------------|-----------------------------------------------|--------------------------------|
| Menù                         | ×           |                                                                                     |                                               |                                |
| C Home                       |             | EFFETTUA UNA SUPPLENZA 🔁                                                            |                                               | Visualizza dati al: 22/11/2021 |
| 💆 Registro                   | •           |                                                                                     |                                               |                                |
| 🖪 Scrutini                   | •           | BACHECA                                                                             | CONDIVISIONE DOCUMENTI ALUNNI                 |                                |
| Didattica                    | •           |                                                                                     |                                               |                                |
| 🔊 Bacheca                    | •           | 0 messaggi pubblicati oggi                                                          | O nuovi file caricati dagli alunni oggi       |                                |
| 🔁 Comunicazioni              | •           | O messaggi con richiesta presa visione richiesta     messaggi con adesione proposta | <mark>0</mark> file non ancora visti          |                                |
| 🖂 Invio email                | •           | Thessaggi con adesione proposa                                                      |                                               |                                |
| 🔉 Ricevimento docente        | <u></u>     | Classe 1A →                                                                         | Classe 1E  €                                  |                                |
| 🞜 Docenti per Classe         |             | ORDINARIO                                                                           | ORDINARIO                                     |                                |
| 曫 Eletti Consiglio di Clas   | se          | SCUOLA MEDIA STATALE "G.GALILEI"                                                    | SCUOLA MEDIA STATALE "G.GALILEI"              |                                |
| 🏟 Eletti Consiglio di Istiti | uto         | Messaggi da leggere: 0 Eventi calendario: 0                                         | A Messaggi da leggere: 0 Eventi calendario: 0 |                                |
| 🕗 Orario                     | •           |                                                                                     |                                               |                                |
| 🖨 Stampe                     | •           |                                                                                     |                                               |                                |
| 🖻 Servizi Personale          |             |                                                                                     |                                               |                                |
|                              |             |                                                                                     |                                               |                                |

Con Aesiungi è possibile immettere una disponibilità "una tantum" (ricevimento Singolo) ad una specifica data, oppure una disponibilità ricorrente periodica (per uno o più giorni della settimana): scegliere *Ricevimento Periodico*.

## **Ricevimento Periodico**

Occorre scegliere il giorno in cui si ripete l'evento, la data e l'ora di inizio e fine della disponibilità al ricevimento.

Nella sezione Opzioni, è possibile scegliere se creare disponibilità complessiva con un numero massimo di prenotazioni, o, in alternativa, gestire automaticamente delle disponibilità multiple di durata predefinita (ad esempio di 15-20 minuti).

Quindi occorre immettere un giorno (ora compresa) di apertura e uno di chiusura delle prenotazioni: è consigliabile inserire dalle ore 08:00 da 6 giorni a 2 giorni prima del ricevimento.

Inserire nei seguenti campi:

- <u>Luogo</u>: Plesso Galilei
- <u>Link</u>:
- <u>Annotazioni</u>: inserire un messaggio come *Attenersi alla fascia oraria scelta ed annullare in anticipo la prenotazione in caso di impossibilità ad incontrare il docente*.

L'opzione <u>PUBBLICA</u> lascia la facoltà al docente di mostrare o meno la propria e-mail alle famiglie, sia in fase di prenotazione che in caso di annullamento della prenotazione. Questa opzione non pregiudica in nessun caso l'eventuale invio di comunicazioni della famiglia ad docente, ad es. in caso di annullamento della prenotazione.

## **Elenco prenotazioni**

Il pulsante Elenco prenotazioni consente di visualizzare l'elenco dei genitori che hanno già prenotato il ricevimento. Una icona INFO apre un dettaglio con i dati più salienti del ricevimento; se il docente ha messo un link, sarà possibile cliccarlo.

| Prenotazioni delle famiglie dal 01/02/2021 al 14/05/2021 |               |                        |               |          |           |                   |                   |
|----------------------------------------------------------|---------------|------------------------|---------------|----------|-----------|-------------------|-------------------|
| Escludi le prenotazioni annullate:                       |               |                        |               |          |           |                   |                   |
|                                                          | ALUNNO        | CLASSE                 | GENITORE      | TELEFONO | E-MAIL    |                   |                   |
|                                                          |               |                        |               |          |           | DATA PRENOTAZIONE | DATA ANNOLLAMENTO |
| □ 03/02/2021 dalle 12:00 alle 13:00 (1 ricevimento) 🛈    |               |                        |               |          |           |                   |                   |
|                                                          | AIELLO ELISEO | 1A SCIENTIFICO SEDE PR | AIELLO ANDREA | 33312344 | aiello@ar | 02/02/2021 12:13  |                   |

I genitori che hanno annullato la prenotazione saranno visualizzati "sbarrati"

## Invio E-mail/ Comunica Disdetta

Utilizzando i pulsanti Comunica disdetta Invia e-mail) è anche possibile selezionare i genitori per l'invio di eventuali e-mail di comunicazione generica o per la disdetta di una o più prenotazioni.

In caso di comunicazione della disdetta, il sistema fornisce un testo predefinito che il docente può comunquemodificare a proprio piacimento.

## Disdetta prenotazione ricevimento

|            | Mittente:                                                                                                | gblundo@argosoft.it                                 | (e-mail presente r | ei dati Scuola su portaleargo.it) |                |
|------------|----------------------------------------------------------------------------------------------------|-----------------------------------------------------|--------------------|-----------------------------------|----------------|
| Ogget      | to [Disdetta]:                                                                                           | prenotazione ricevimento del docente ROSSI GIANLUCA |                    |                                   |                |
| Messaggio: | Si comunica che il ricevimento è stato disdetto.<br>Mi scuso per l'eventuale disagio.<br>Cordiali saluti |                                                     |                    |                                   |                |
|            | DATA RICE                                                                                                | /IMENTO                                             |                    | NOMINATIVO ALUNNO                 | EMAIL GENITORE |
| V          | 2021-02-03 dalle 12:00 alle 13:00                                                                        |                                                     | AIELLO ELISEO      | aiello@argosoft.it                |                |

(Invia disdetta)

Tramite il pulsante (Esporta / Stampa ) è invece possibile stampare un prospetto dei ricevimenti selezionati con inominativi dei genitori, l'email e il telefono cellulare.